Office 365 Cep Telefonuna Kurulumu Için Yapılması Geren Adımlar

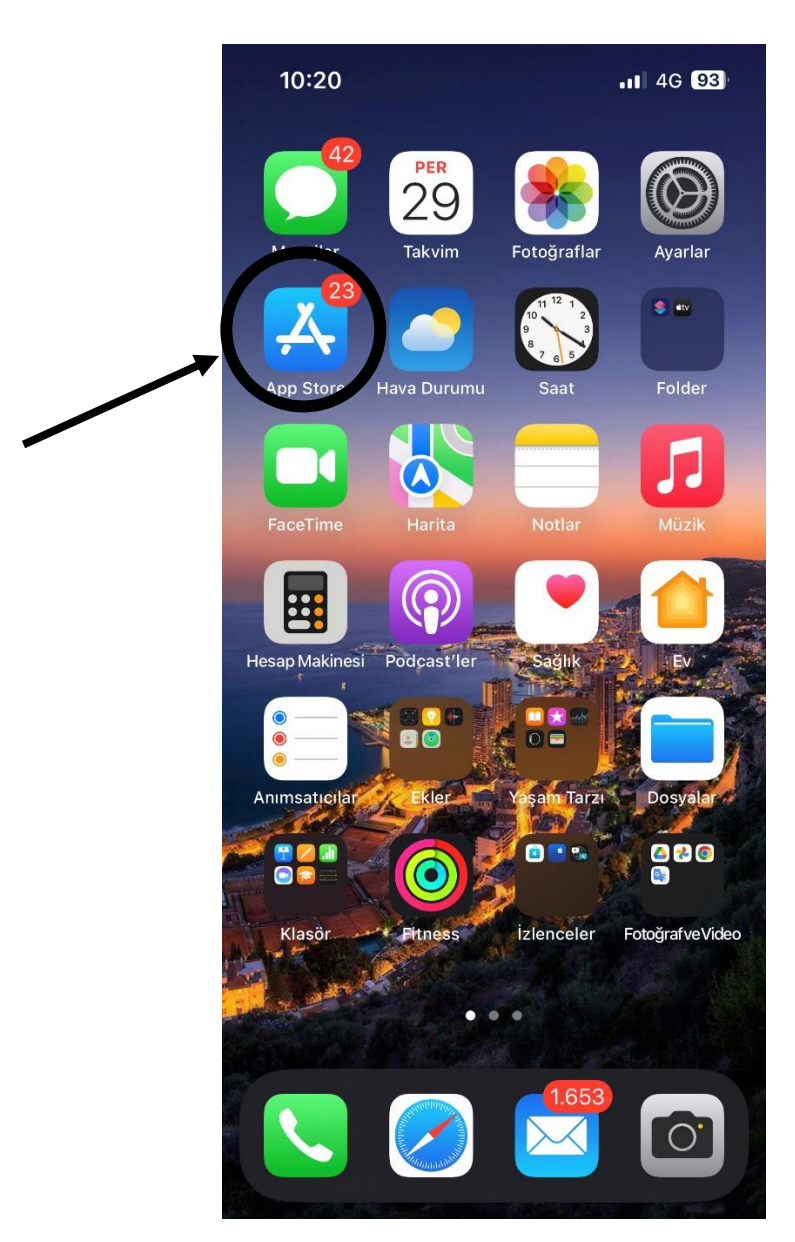

1.Öncelikle telefonumuza Microsoft Outlook uygulamasını indirmemiz gerekmektedir bunun için kullandığımız cihaz Iphone ise App Store, Android ise Google Play Store'a giriş yapıyoruz

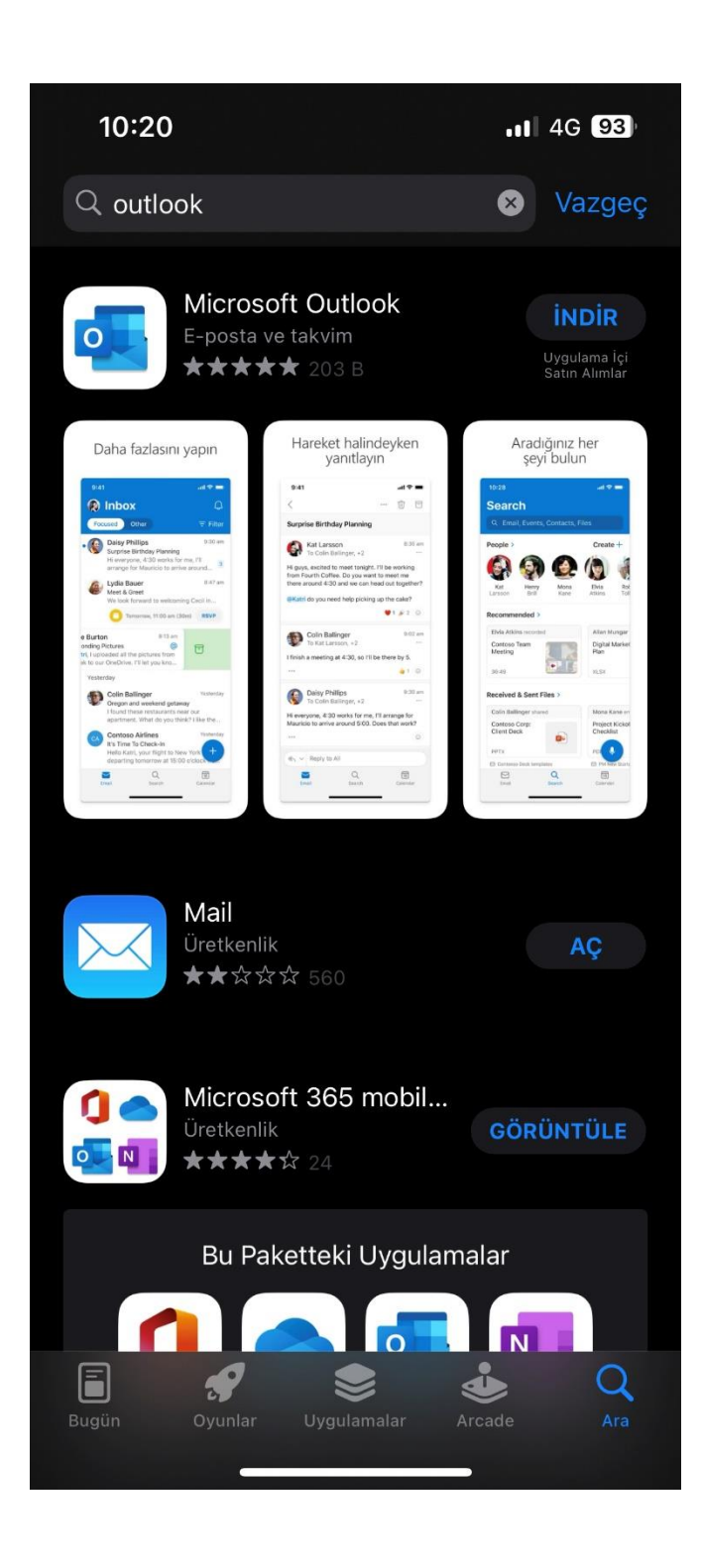

2. Microsoft Outlook uygulamasını telefonumuza indirme işlemini gerçekleştiriyoruz.

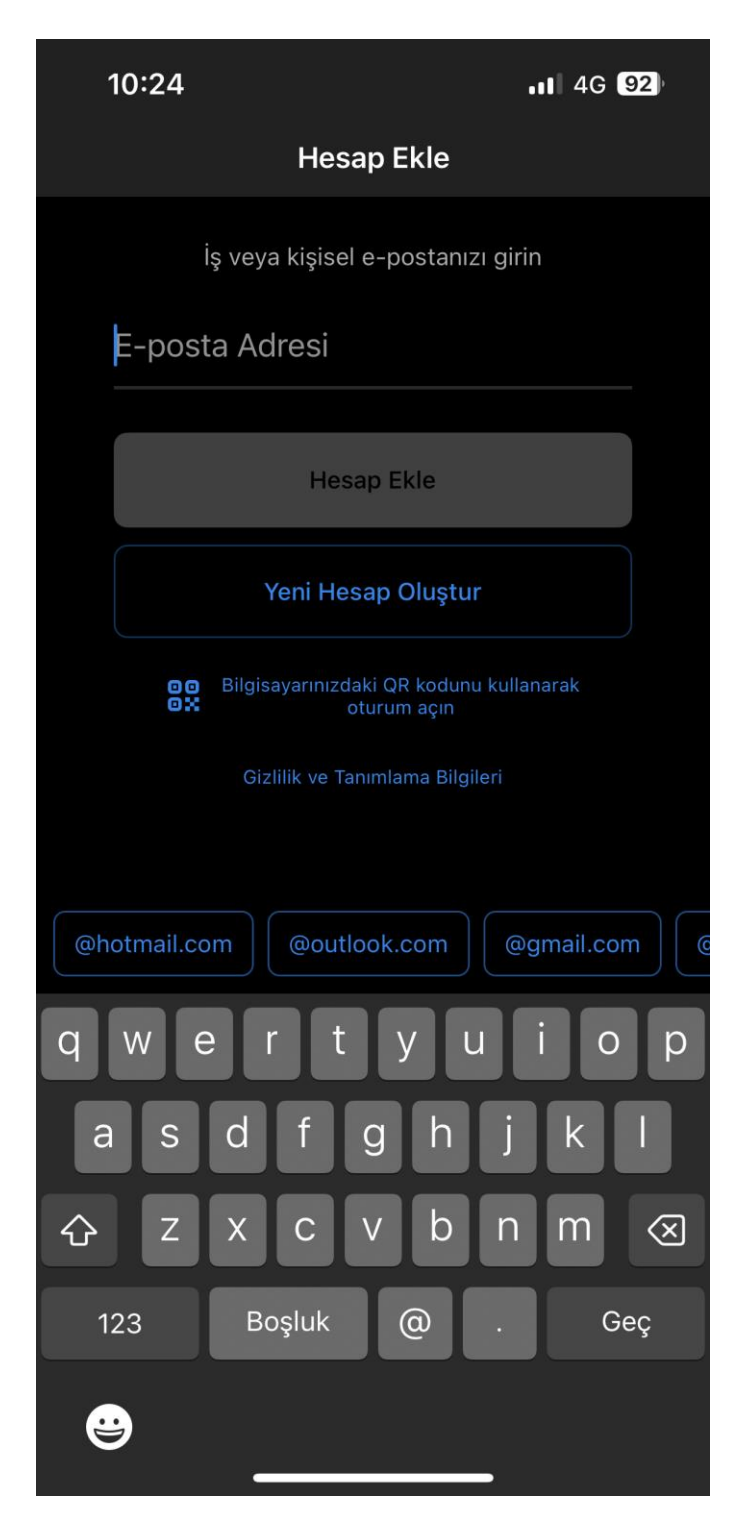

3.İndirdiğimiz Microsoft Outlook uygulamasını açıyoruz ve karşımıza gelen ekranda e-posta adresi kısmına Işık mail adresimizi yazıp hesap ekle diyerek devam ediyoruz.

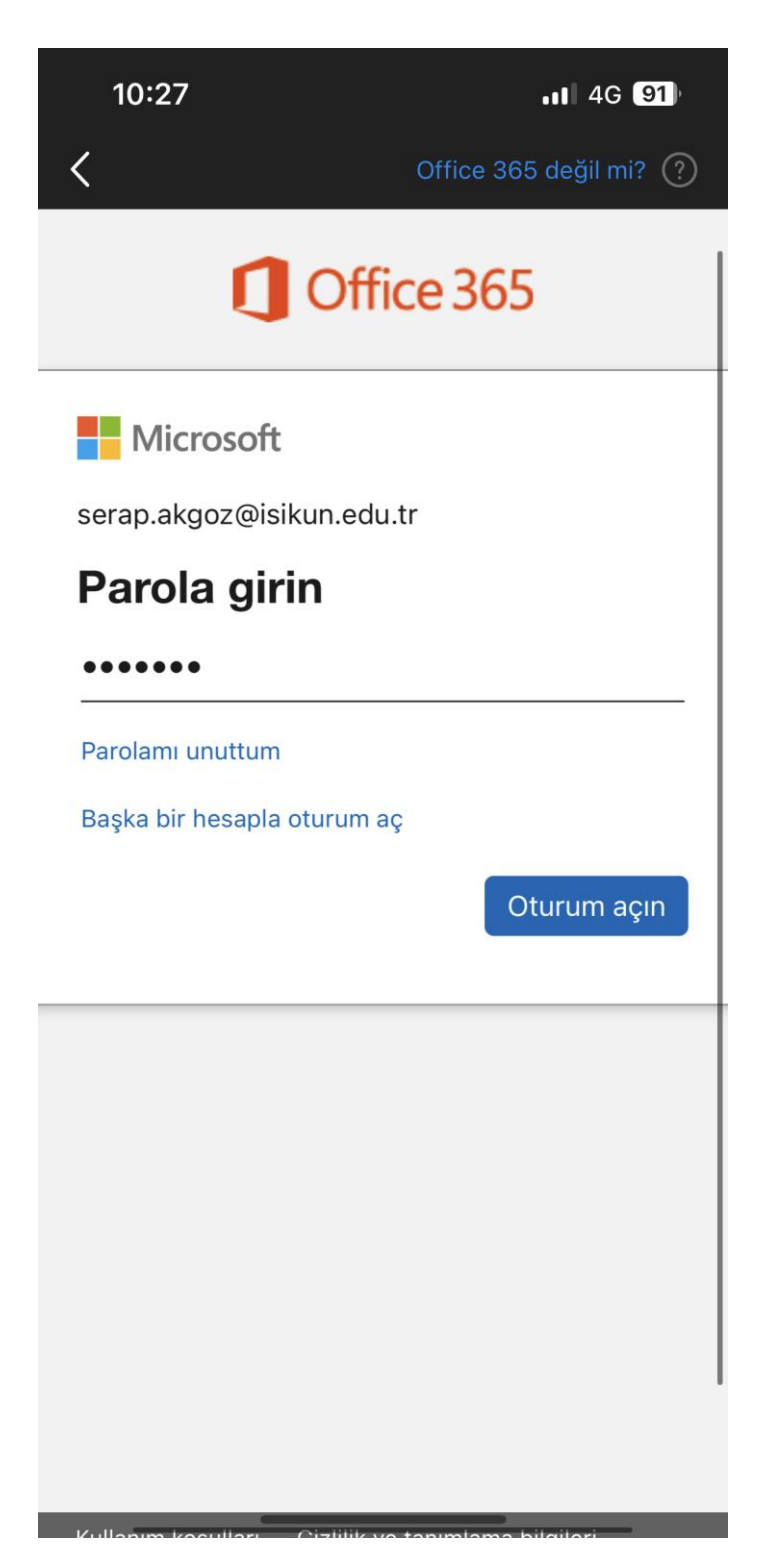

4.Son olarak karşımıza şifre ekranı gelmektedir ışık mail şifremizi yazarak oturum açın seçeneğinden devam ediyoruz mail hesabınız bu adımlar ile kurulmuş olacaktır.